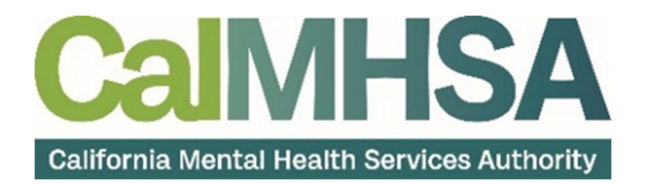

## HOW TO LOGIN TO SMARTCARE FOR THE FIRST TIME

To login to SMARTCARE for the first time, follow the steps below:

For your first login, use the URL provided to launch SmartCare in a Chrome or Edge web browser.

1. From the login screen, click the "Forgot your Password?" link.

| Usern  | Streat                             | Solutions, L.L.C.                           |
|--------|------------------------------------|---------------------------------------------|
| 2      | Enter Username                     |                                             |
| Passw  | vord                               |                                             |
|        | Enter Password                     |                                             |
| Rer    | nember me                          | LOGIN                                       |
| Forgot | your Username?                     | Forgot your Password?                       |
| Сору   | right © 2022 - 2023 Streamline Hea | thcare Solutions, LLC. All Rights Reserved. |

2. Enter your email address and click the Reset button.

Note: You will see a confirmation message if your email address is in the system associated with your username

| Forgot Password                           |                                 |  |  |  |  |
|-------------------------------------------|---------------------------------|--|--|--|--|
| Forgot your Password?                     |                                 |  |  |  |  |
| Email has been sent to provided email ID. |                                 |  |  |  |  |
| Email Address                             | myemail@myemaildomain.org Reset |  |  |  |  |

3. Within a few minutes, a "Request to Change Password" email from StreamlineHealthcare.com will arrive with a temporary password and link.

Click on the blue link in the email to automatically launch the password reset screen.

| Hello,                                                                                                    |                                                            |
|----------------------------------------------------------------------------------------------------|------------------------------------------------------------|
| SmartCare recently received a request to change the password on your account. If you requested this change, please click the line                                                                                                    | k below within 24 hours of the time this email was issued. |
| You                                                                                                    | ar temporary password is:                                  |
| 2e54d4e8                                                                                                    | -36d5-4782-91ef-dc6444cef924                               |
| This password will be pre-filled when you click the link below and arrive at the reset page. You will be required to enter a new particular to enter a new particular to enter a nenter a new particular to enter a nenter a new p | ssword and confirm it.                                     |
| If you believe you have received thi 3 ge in error, please disregard this email.                                                                                                    |                                                            |
| Click here to change your password                                                                                                    |                                                            |

- 4. You will be taken to the Password Reset screen, you username on file and temporary password will prepopulate. Navigate to the New Password field and **enter your own password** that meets the password requirements. **Confirm your password**.
- 5. Click OK.

| Username         | myusernameonfile |        |  |
|------------------|------------------|--------|--|
| Temp Password    | •••••            |        |  |
| New Password     |                  |        |  |
| Confirm Password |                  |        |  |
|                  | ок               | Cancel |  |

Note: Password must meet the following requirements:

- Password length should not be less than 14 characters
- Password must contain at least one Uppercase character
- Password must contain at least one Numeric character
- Password must contain at least one Special character !"#\$%&()\*+,-.^/;;<=>?@{|}~

**Note:** If the password does not meet the complexity requirements, a warning symbol will appear. Hover over the icon to see what is missing.

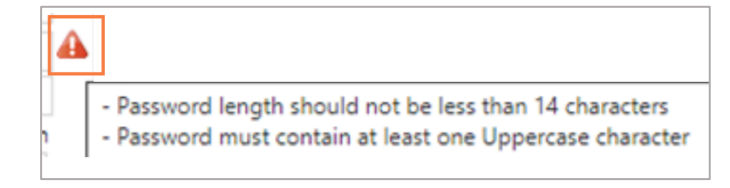

6. Once new password is set, create security questions and click Save.

| Security Questions  |             |   |
|---------------------|-------------|---|
| Security Question 1 |             | ~ |
| Answer              |             |   |
| Security Question 2 |             | ~ |
| Answer              |             |   |
| Security Question 3 |             | ~ |
| Answer              |             |   |
|                     | 6           |   |
|                     | Save Cancel |   |
|                     |             |   |

7. You will be returned to the login screen where you will enter your username (different from your email address) and your new password. **Click Login**.

| Username       |          | ricare Solui | ions, L.L.C.          |
|----------------|----------|--------------|-----------------------|
| La Enter       | Username |              |                       |
| Password       |          |              |                       |
| Enter          | Password |              | 7                     |
| Remember       | me       |              | LOGIN                 |
| Forgot your Us | sername? |              | Forgot your Password? |

You are ready to use your new EHR.

**Note**: If you have trouble with any of the steps above or your email address/username is not in the system, please contact your County Help Desk or the CalMHSA Help Desk for assistance.